# CARE4 MODULE NAME: Patient Access & Bed Management Message/Task Entries

## Overview

How to submit a request to have a Physician added to the system, Merge a duplicate Medical Record Number, Inputting a new pharmacy request, or Registration inquiries (Data Quality and Questions)

## Inputting a request for a ZZPENDING Physician.

Register the patient completely, and if the physician is not in the MIS Lookup Dictionary put ZZPENDING in the Attending Provider, or Family Physician.

From the Registration Management Desktop select Msg/Task, and create.

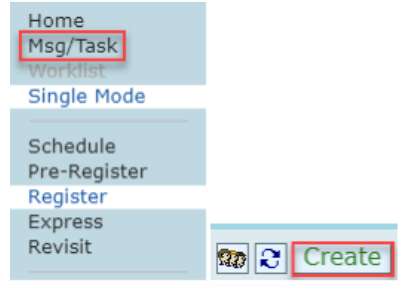

#### Select the type New Provider Request.

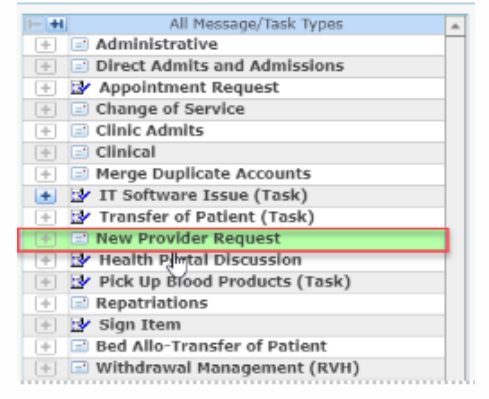

In the account field hit <spacebar> enter and the account will default. Select priority.

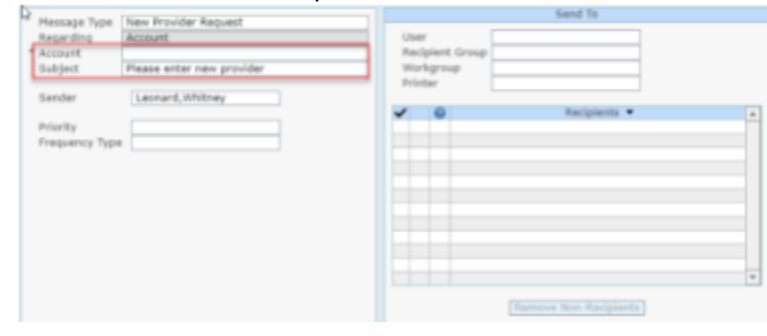

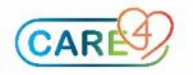

Under the recipient group, select New Provider.

|         | Cardioversions             | RVCARDVERS | Dictionary |
|---------|----------------------------|------------|------------|
|         | Diabetes Management        | DIABMGTAD  | Dictionary |
|         | EVS Coordinators           | EVSCORD    | Dictionary |
|         | Geriatric Services         | GERISERV   | (Lationary |
|         | Hearing Aid Dispensing     | HEARAIDDIS | Dictionary |
|         | Heart Function NP          | HEARTFUNC  | Dictionary |
| Send To | HIM Merge RV               | HIMMGRV    | Dictionary |
| Send to | Logistics Dispatch         | LOGISTICS  | Dictionary |
|         | New Provider               | CPSOPROVID | Dictionary |
|         | Paed Eating Disorder       | PAEDEDDIS  | Dictionary |
| Group   | PFT Methacholine Challenge | PFTMETH    | Dictionary |
|         | Reg Inquiries              | REGINQ     | Dictionary |
|         | SUR Test Recip Group       | SURTEST    | Dictionary |
|         | TEE Appt Booking           | RVTEEAPPT  | Dictionary |
|         | TEST AMB                   | TEST.AMB   | Dictionary |

Select Discussion from the footer button. Go to the CPSO website and search for the physician and copy and paste the information in the document.

Mnemonic

Type

Discussion

User Recipient G Workgroup

Printer

Dr. Isaac Salib CPSO: #126382 OHIP Billing: #044332

Address: Kingsbridge Medical Centre 33 City Centre Drive, Suite 111 Mississauga, ON L5B 2N5 P: 905-507-1111 F: 905-890-71024

# Merging of duplicate Medical Record Numbers

Follow the same steps you completed above but instead choose Merge Duplicate Accounts.

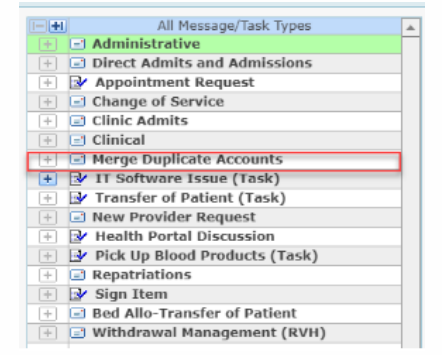

In the subject line, input "Please merge with (patient's proper MRN Number)". Select recipient group

|                                                                                                    | ~   | Recipient Group            | Mnemonic   | Type       |
|----------------------------------------------------------------------------------------------------|-----|----------------------------|------------|------------|
|                                                                                                    |     | Candioversions             | RVCARDVERS | Dictionary |
|                                                                                                    |     | Diabetes Management        | DIABMGTAD  | Dictionary |
|                                                                                                    |     | EVS Coordinators           | EV5CORD    | Dictionary |
|                                                                                                    |     | Gerlatric Services         | GERISERV   | Dictionary |
|                                                                                                    |     | Hearing Aid Dispensing     | HEARAIDDIS | Dictionary |
|                                                                                                    |     | Heart Function NP          | HEARTFUNC  | Dictionary |
|                                                                                                    | : 🗆 | HIM Merge RV               | HIMMGRV    | Dictionary |
| Message Type Merge Duplicate Accounts                                                                                                    |     | Logistics Dispatch         | LOGISTICS  | Dictionary |
| Regarding Account                                                                                                    |     | New Provider               | CPSOPROVID | Dictionary |
| Account                                                                                                    |     | Paed Eating Disorder       | PAEDEDDIS  | Dictionary |
| subject Please Merge with                                                                                                    |     | PFT Methacholine Challenge | PFTMETH    | Dictionary |
| Sender Leonard.Whitney                                                                                                    |     | Reg Inquiries              | REGINQ     | Dictionary |
| control control of the control of the control of th |     | SUR Test Recip Group       | SURTEST    | Dictionary |
| Priority                                                                                                    |     | TEE Appt Booking           | RVTEEAPPT  | Dictionary |
| Frequency Type                                                                                                    |     | TEST AMB                   | TEST.AMB   | Dictionary |

It will populate Email, Registration. Select discussion, and in the discussion area, please put in the two MRN #'s to be merged and click send.

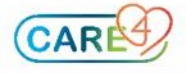

# **Registration Inquiries**

Follow the same steps you completed above but instead choose Registration Inquiries.

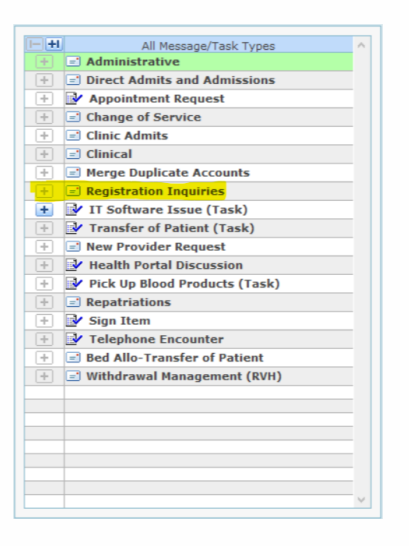

In the subject line, input "Registration Inquiries and Select recipient group.

| Message Type   | Registration Inquiries      | S | Search [                   |            |            |
|----------------|-----------------------------|---|----------------------------|------------|------------|
| Regarding      | Account                     |   |                            |            |            |
| Account        | Rvh,Test Chart VC0009262/21 |   | 2                          |            |            |
| Subject        | (                           | ✓ | Recipient Group            | Mnemonic   | Туре       |
|                |                             |   | Cardioversions             | RVCARDVERS | Dictionary |
| Sender         | Gilmour, Kenelda            |   | Diabetes Management        | DIABMGTAD  | Dictionary |
|                |                             |   | Duplicate MRN              | REGINQ     | Dictionary |
| Priority       |                             |   | EVS Coordinators           | EVSCORD    | Dictionary |
| Frequency Type | e []                        |   | Geriatric Services         | GERISERV   | Dictionary |
|                |                             |   | Hearing Aid Dispensing     | HEARAIDDIS | Dictionary |
|                |                             |   | Heart Function NP          | HEARTFUNC  | Dictionary |
|                |                             |   | HIM Merge RV               | HIMMGRV    | Dictionary |
|                |                             |   | Logistics Dispatch         | LOGISTICS  | Dictionary |
|                |                             |   | New Provider               | CPSOPROVID | Dictionary |
|                |                             |   | Paed Eating Disorder       | PAEDEDDIS  | Dictionary |
|                |                             |   | PFT Methacholine Challenge | PFTMETH    | Dictionary |
|                |                             | ✓ | Registration Inquiries     | GENREG     | Dictionary |
|                |                             |   | SUR Test Recip Group       | SURTEST    | Dictionary |
|                |                             |   | TEE Appt Booking           | RVTEEAPPT  | Dictionary |
|                |                             |   | TEST AMB                   | TEST.AMB   | Dictionary |

Select discussion, and in the discussion area please enter all of the applicable information related to your data quality request or questions le: the accounts that need to be removed.

## Inputting a New Pharmacy Request

From the main menu- select Message/Task System, then Create.

| Clinical •          |
|---------------------|
| Administrative      |
| Ancillary •         |
| Financial •         |
| Ambulatory •        |
| Info Systems        |
| Message/Task System |

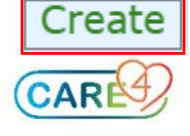

| Select New Pharmacy Request        |
|------------------------------------|
| + E Administrative                 |
| +  Direct Admits and Admissions    |
| + Appointment Request              |
| 🕕 📝 Billing                        |
| 🛞 🕑 Pick Up Blood Product (Task)   |
| + Change of Service                |
| 🕂 🖃 Clinic Admits                  |
| 🕂 🖃 Clinical                       |
| \pm 📝 IT Software Issue (Task)     |
|                                    |
| 🛞 🖃 Merge Duplicate Accounts       |
| 🕂 🖃 New Pharmacy Request           |
| 🕂 🖃 New Provider Request           |
| 🛞 🕑 Health Portal Discussion       |
| 🛞 🕑 Transfer Patient (Task)        |
| + E Repatriations                  |
| 🕂 📝 Sign Item                      |
| 🛞 🖃 Bed Allo - Transfer of Patient |
| 🛞 🖃 Withdrawal Management (RVH)    |

Type in the account that the new pharmacy needs to put associated with, and subject as New Pharmacy Request. In Recipient Group, select New Pharmacy Request.

| Message Type   | New Pharmacy Request        |    |      |            | Send To              |       |
|----------------|-----------------------------|----|------|------------|----------------------|-------|
| Regarding      | Account                     | Us | ser  |            |                      |       |
| Account        | Guideline,Test VA0009760/21 | Re | cip  | ient Group | <b>•</b>             |       |
| Subject        | New Pharmacy Request        | W  | ork  | group      |                      |       |
| Sender         | Leonard,Whitney             | Pr | inte | r          |                      |       |
|                |                             | ~  |      | 2          | Recipients 🔻         | •     |
| Priority       |                             |    | 8    | Gilmour,   | Kenelda              |       |
| Frequency Type | :                           |    | 2    | Roos,De    | nise                 |       |
|                |                             |    |      |            |                      |       |
|                |                             |    |      |            |                      |       |
|                |                             |    |      |            |                      |       |
|                |                             |    |      |            |                      |       |
|                |                             |    |      |            |                      |       |
|                |                             |    |      |            |                      |       |
|                |                             |    |      |            |                      |       |
|                |                             |    |      |            |                      | <br>- |
|                |                             |    |      |            |                      |       |
|                |                             |    |      | R          | emove Non-Recipients |       |
|                |                             |    |      |            |                      |       |

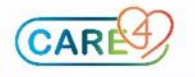

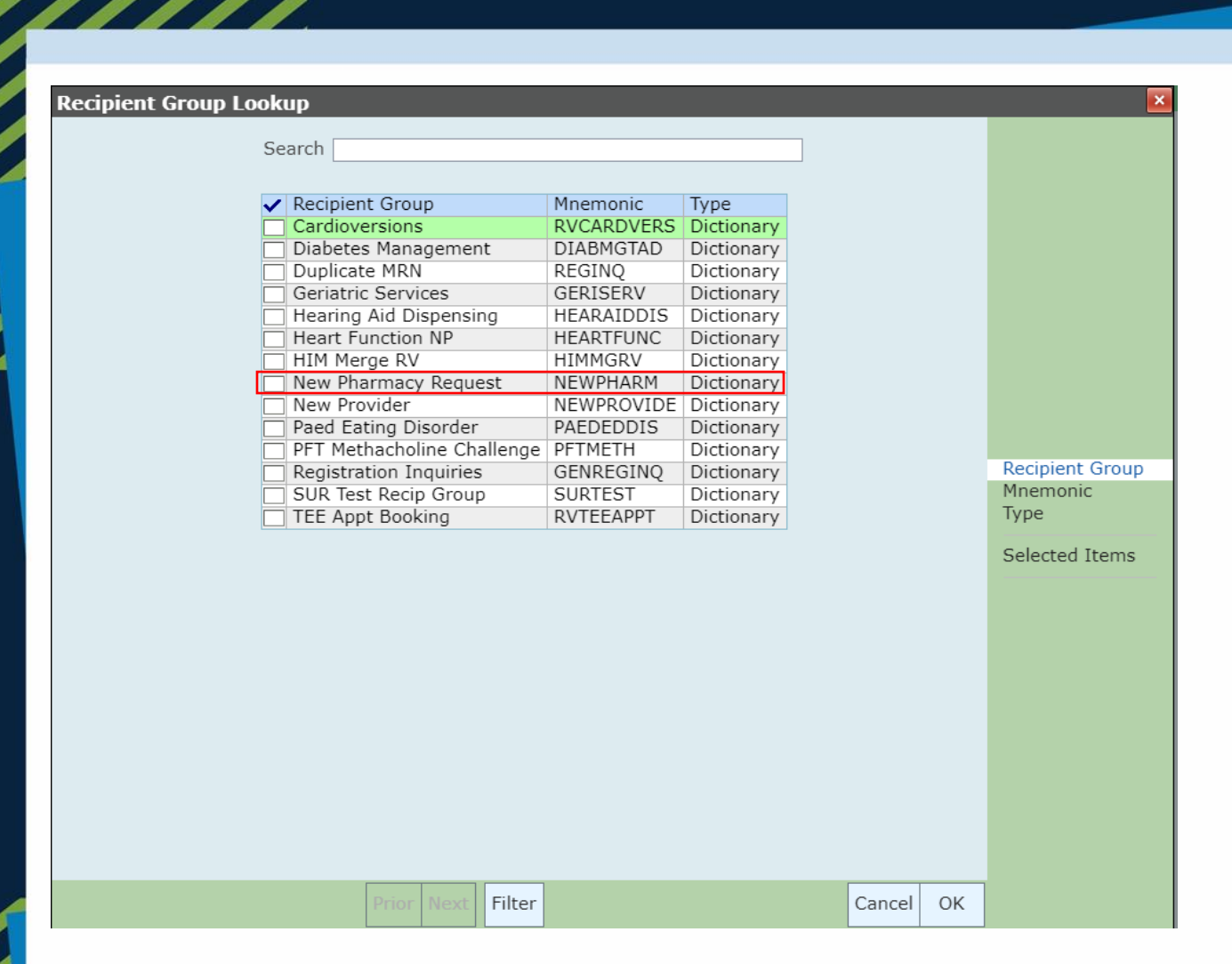

### **Click Discussion**

#### Discussion

From Google- find the pharmacy and in the discussion box- type out the Name of the Pharmacy, Address, City, Province, Postal Code, and Phone Number.

| То:(2) 🖟   | Kenelda Gilmour, Denise Roos |
|------------|------------------------------|
| Subject:   | New Pharmacy Request         |
| Priority:  | Low                          |
| Regarding: | Test Guideline               |
|            |                              |
|            |                              |

Shoppers Drug Mart 1900 <u>Mosley</u> St Unit 4 <u>Wasaga</u> Beach, ON L9Z 1Z3 705-429-2203

Then select Send.

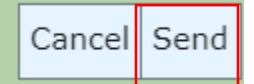

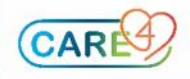